## 申請資優教育基金資助舉辦校外進階學習課程 電子表格(eForm91)使用指南

步驟 1: 開啟網頁瀏覽器,在網址欄中輸入<eformss.edb.gov.hk/eformss/Login>,點選「公 眾登入」。

| ✓ S e-FormSS × +                         |                                     |          |          | - 0       | × |
|------------------------------------------|-------------------------------------|----------|----------|-----------|---|
| ← → C 😂 eformss.edb.gov.hk/eformss/Login |                                     |          |          | 다 오 ☆ 원 🧧 |   |
| <u></u>                                  | 中華人民共和國香港特別行政區政府<br>教育局<br>電子表格遞交系統 | Er       | glish 简体 |           | Ŷ |
|                                          |                                     | Q、輸入搜索内容 | •        |           |   |
| 主直 >                                     | <u>登入</u>                           |          | 登入       |           |   |
| <u></u> 登                                | -Д                                  |          |          |           |   |
| Ð                                        | 登入                                  |          |          |           |   |
| فر                                       | 支援熱線                                |          |          |           |   |
|                                          |                                     | SSLO 登入  |          |           |   |
| No. 40                                   |                                     |          |          |           |   |

步驟 2: 輸入你的電郵地址,然後點選「索取一次性密碼」;或你也可以使用智方便登入。

| O e-FormSS X +                                 | - Ø                      |
|------------------------------------------------|--------------------------|
| ← → C 🛱 eformss.edb.gov.hk/eformss/loginPublic | 드 《 ☆ 〕 立   🧿            |
| 中華人民共和國香港特別行政區政府<br>教育局<br>電子表格遞交系統            | English 简体<br>Q 输入搜索内容 v |
| 主直 > 公眾登入                                      | 登入                       |
| 登入                                             |                          |
| 日 登入                                           | 公眾登入                     |
| 、 支援熱線                                         | 電動:                      |
|                                                | 繁职                       |
| 2                                              |                          |
| · 陳毛槿 -                                        |                          |

步驟 3: 查看你的電子郵件收件匣中一封附有一次性密碼的電子郵件。輸入密碼並點選「登入」。

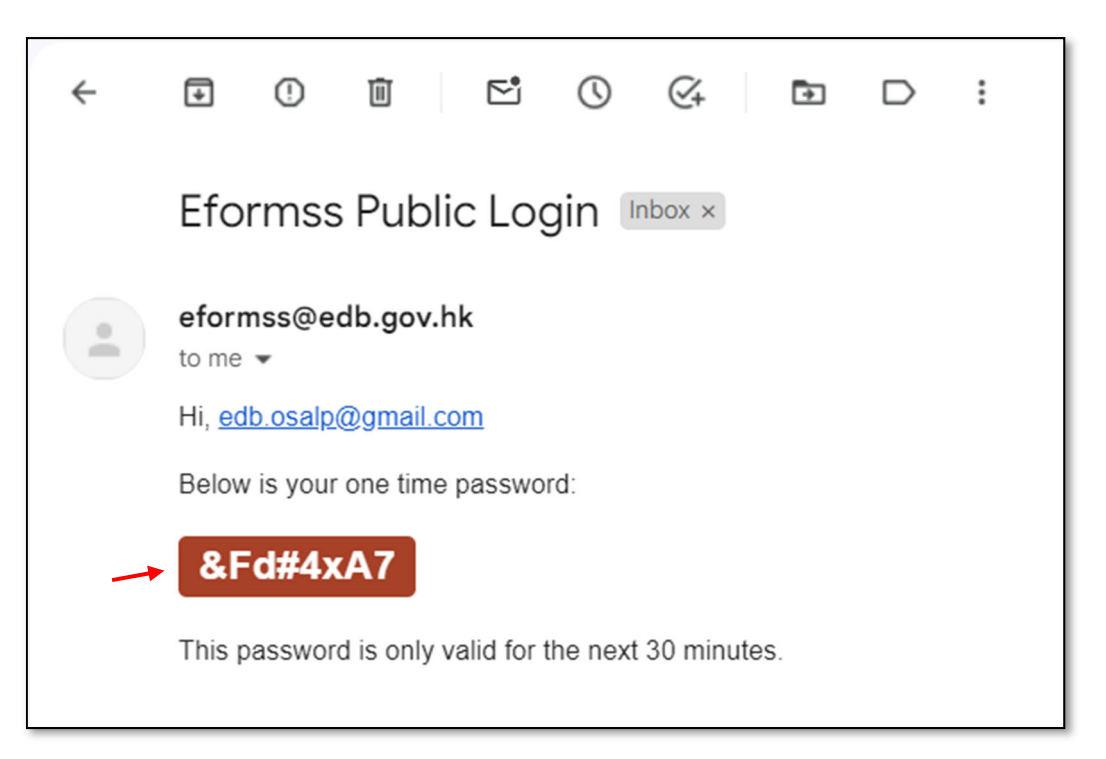

|        | 中華人民共和國香港特別行政區政府<br>教育局<br>電子表格遞交系統 |                            |          | English | 简体 |
|--------|-------------------------------------|----------------------------|----------|---------|----|
|        |                                     |                            | (Q輸入搜索内容 |         | •  |
| 主直 > 2 | 人                                   |                            |          |         | 登入 |
| 登      | Ż                                   |                            |          |         |    |
| €      | 登入                                  | 公眾登入                       |          |         |    |
| r.     | 支援熱線                                | 電郵:<br>edb.osalp@gmail.com |          |         |    |
|        |                                     | 密碼:                        |          |         |    |
|        |                                     | 登入 重新索取一次                  | 生密碼      |         |    |

步驟 4: 點選「電子表格」, 在表格清單點選「91.資優教育基金 申請資助為資優學生提供校 外進階學習課程 申請表格」。

| 主直 |      |      | edb.osalp@gmail.com | Public • | 登出 |
|----|------|------|---------------------|----------|----|
| È  | 頁    |      |                     |          |    |
| Θ  | 個人資料 | 1 m  |                     |          |    |
| ∷  | 電子表格 |      |                     |          |    |
| Q  | 表格查詢 | 電子表格 |                     |          |    |
| r. | 支援熱線 |      |                     |          |    |
|    |      | 表格查詢 |                     |          |    |

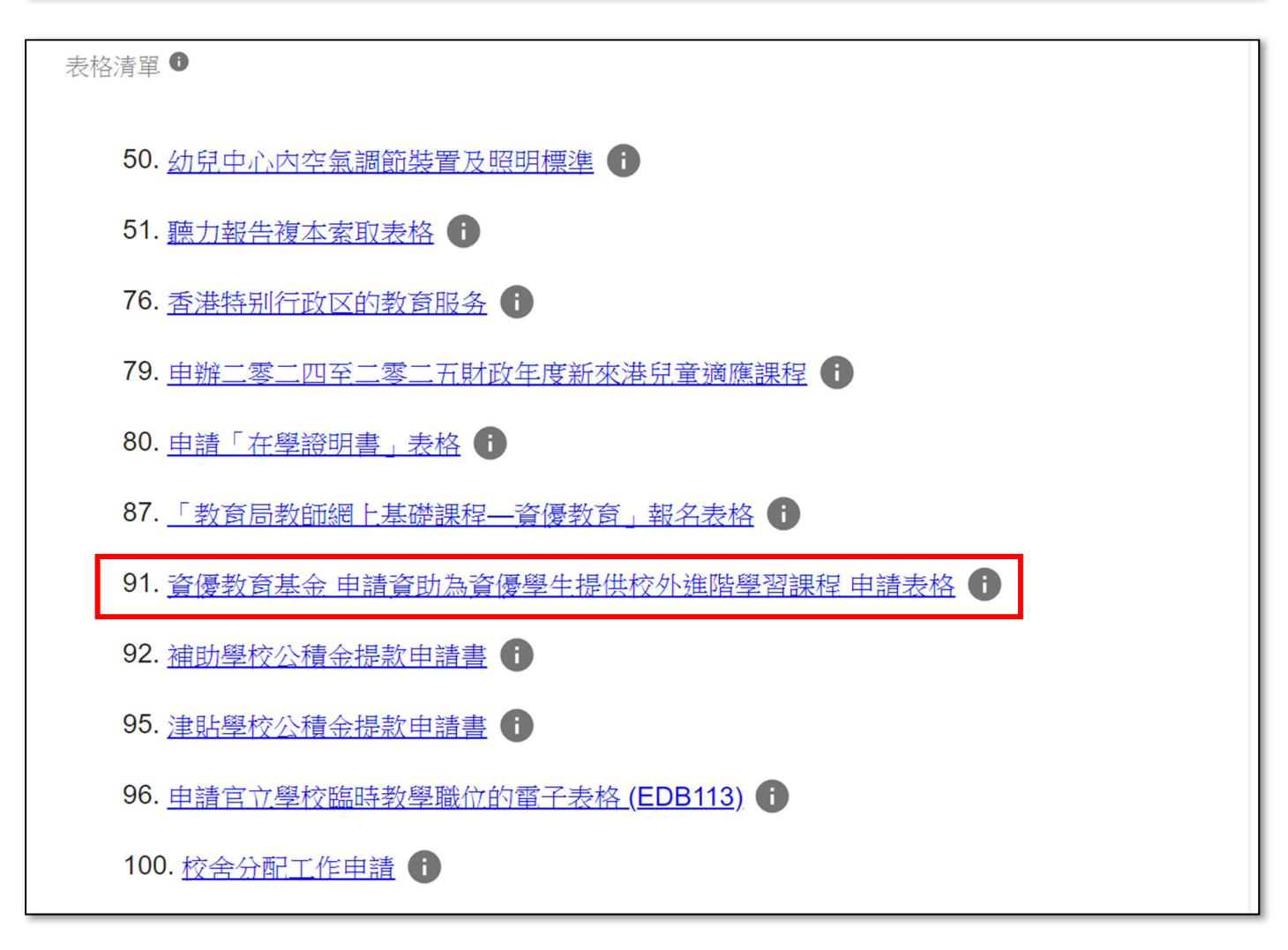

# 步驟 5: 電子表格的第1步為「重要事項」。在細閱「重要事項」及「個人資料收集聲明」後,請點選「本人已閱讀、明白及同意上述條款及細則。」,再點選「繼續」。

| <u>主貢</u> > <u>eFormSS</u> |                                                                             | edb.osalp@gmail.com        | Public 🔻    | 登出 |
|----------------------------|-----------------------------------------------------------------------------|----------------------------|-------------|----|
| 資優教育基金<br>申請資助為資優<br>申請表格  | 學生提供校外進階學習課程                                                                |                            |             |    |
| 第1步<br>重要事項                | 第1步 重要事項                                                                    |                            |             |    |
| <b>笋2</b> 先                | *: 必須填寫<br>そ 要 妻 存                                                          |                            |             |    |
| 申請人資料                      | - 里安事頃<br>                                                                  |                            |             |    |
|                            | 申請資助為資優學生提供校外進階學習課程(2024/2025 學年)                                           |                            |             |    |
| 第3步<br>確認頁面                | <b>注意事項:</b><br>在填寫本申請表格前,請先細閱《申請指引》( <u>https://www.edb.gov.hk/en/curr</u> | iculum-development/curricu | <u>lum-</u> |    |
|                            | area/gifted/ge_fund/gef/asp.html)。<br>每個課程確值寬一份申請表格,每間機構可遞交多於一份申請。          |                            |             |    |
|                            |                                                                             |                            |             |    |
|                            | 御武・                                                                         |                            |             |    |
|                            | <ol> <li>請於二零二四年九月二十日下午六點前,將本申請表格連同課程題</li> <li>上載文任:</li> </ol>            | 主義書提交資優教育基金秘書              | 處。          |    |
|                            | - 填妥的申請表格連同課程建議書一份                                                          |                            |             |    |
|                            | - 申請機構的相關註冊文件複本(例如:商業登記證)或根據《稅務                                             | 條例》第88條獲豁免繳稅               | (如適用)       |    |

#### 個人資料收集聲明

收集個人資料的目的

- 1. 你在本表格提供的個人資料,會供教育局用於以下一項或多項用途:
  - (a) 處理、核實及查證就資優教育基金資助的申請;
  - (b) 就上文(a)項所述表格的處理、核實及查證,將個人資料與政府相關政策局/部門資料庫進行核對;
  - (c) 將個人資料與教育局資料庫進行核對,以核實/更新教育局的記錄;
  - (d) 培訓及發展,包括發出計劃/活動邀請、處理發還課程費用申請、 評審提名、獎項和獎學金,以及監察達標進度;
  - (e) 處理及審核撥款/補助/津貼申請、發放撥款/補助/津貼,以及審計;
  - (f) 编製統計資料、研究及政府刊物;以及
  - (g) 執行規則及規例[包括《教育條例》(香港法例第279章)及其附屬法例(例如《教育規例》、《補助學校公積金規則》、《津貼學校公積金規則》)和《資助則例》)]。
- 你必須按本表格的要求及於本局處理本表格的過程中提供個人資料。假如你沒有提供該等個人資料,本局可能無法辦 理或繼續處理申請。

可獲轉移資料者

- 你提供的個人資料會供教育局人員取閱。除此之外,本局亦可能會向下列各方或在下述情況轉移或披露該等個人資料:
  - (a) 政府其他政策局及部門,以用於上文第1段所述的用途;
  - (b) 與本表格相關的學校,以用於上文第1段所述的用途;
  - (c) 你曾就披露個人資料給予訂明同意;以及
  - (d) 根據適用於香港的法例或法庭命令授權或規定披露個人資料。

查閱個人資料

 你有權要求查閱及更正教育局所持有關於你的個人資料。如需查閱或更正個人資料,請以書面向行政主任(資優教育) 提出(地址:九龍九龍塘沙福道19號教育局九龍塘教育服務中心東座3樓E328室或電郵: <u>exoge@edb.gov.hk</u>)。

繼續

▶□ 本人已閱讀、明白及同意上述條款及細則。

步驟 6: 電子表格的第2步為「申請人資料」,分為(i)甲部「課程資料」、(ii)乙部「課程建議書」 及(iii)丙部「聲明和同意書」。標有星號 (\*) 部份為必須填寫的資料。填妥所有部份後,點選 「繼續」。

| 主夏 | > <u>eFormSS</u>          |              |                 | edb.osalp@gmail.com | Public 🔻 | 登出 |
|----|---------------------------|--------------|-----------------|---------------------|----------|----|
|    | 資優教育基金<br>申請資助為資優<br>申請表格 | 學生提供         | 共校外進階學習課程       |                     |          |    |
| 第  | 1步                        | 第 <b>2</b> 步 | 申請人資料           |                     |          |    |
| 重  | 要事項                       | *: 必須填寫      |                 |                     |          |    |
| 第  | 2步                        | 甲部 課         | 程資料             |                     |          |    |
| 甲第 | 請人資料<br>3步                | 1.           | 課程名稱(英文):*      |                     |          |    |
| 確  | 認頁面                       |              | 課程名稱(中文):*      |                     |          |    |
|    |                           | 2.           | 課程主題:*          |                     |          |    |
|    |                           |              | □ 人文學科和社會科學研究課程 |                     |          |    |
|    |                           |              | □ 實習及企業體驗學習課程   |                     |          |    |
|    |                           |              | □ 由學生主動提出的研習    |                     |          |    |
|    |                           |              | □ 其他            |                     |          |    |

| 丙部 聲明和同意書                                                                       |                                                                    |                    |          |  |  |  |
|---------------------------------------------------------------------------------|--------------------------------------------------------------------|--------------------|----------|--|--|--|
| ✓ 本人已閱讀並完全明白《申請指引》的內容。本人聲明本機構符合申請資格,申辦課程亦沒有從政府取得其他資助。                           |                                                                    |                    |          |  |  |  |
| ✓ 本人聲明所提供的資料屬實及準確無誤。本人明白如提供的資料不正確,本申請將會無效,任何獲批的款項將會被停止發放,而所有已獲取的款項亦必須退還予資優教育基金。 |                                                                    |                    |          |  |  |  |
| ✓ 本人已閱讀《申請》<br>秘書處和相關政府。                                                        | 指引》附件II「有關收集個人資料的聲明<br>決策局/部門處理申請及相關用途。                            | 」。本人同意在此申請內提供的資料,可 | 「供資優教育基金 |  |  |  |
| ✓ 本人明白,所有申請資優教育基金的建議書將以競逐的方式處理。在挑選過程中,教育局擁有最終的決定權。                              |                                                                    |                    |          |  |  |  |
|                                                                                 |                                                                    |                    |          |  |  |  |
|                                                                                 | 主辦機構*                                                              | 協辦機構(如有)           |          |  |  |  |
| 姓名及職銜                                                                           | 主辦機構*<br>Chris Wong, Managing Director                             | 協辦機構(如有)           |          |  |  |  |
| 姓名及職銜<br>機構名稱                                                                   | 主辦機構*<br>Chris Wong, Managing Director<br>Gifted Education Limited | 協辦機構(如有)           |          |  |  |  |
| 姓名及職銜<br>機構名稱                                                                   | 主辦機構*<br>Chris Wong, Managing Director<br>Gifted Education Limited | 協辦機構(如有)           |          |  |  |  |

你可以隨時點選頁面底部的「儲存」來儲存你的申請。若要返回你的申請,請返回上述步驟 4並選擇「匯入」。

| 丙部 聲明和同意書                                             |                                                                                 |                           |                                                    |  |  |  |  |  |  |
|-------------------------------------------------------|---------------------------------------------------------------------------------|---------------------------|----------------------------------------------------|--|--|--|--|--|--|
| ✓ 本人已閱讀並完全明白《申請指引》的內容。本人聲明本機構符合申請資格,申辦課程亦沒有從政府取得其他資助。 |                                                                                 |                           |                                                    |  |  |  |  |  |  |
| ✓ 本人聲明所提供<br>止發放,而所有                                  | ✓ 本人聲明所提供的資料屬實及準確無誤。本人明白如提供的資料不正確,本申請將會無效,任何獲批的款項將會被停止發放,而所有已獲取的款項亦必須退還予資優教育基金。 |                           |                                                    |  |  |  |  |  |  |
| ☑ 本人已閱讀《申<br>秘書處和相關政                                  | 請指引》附件II「有關收集個人資料的聲明<br>府決策局/部門處理申請及相關用途。                                       | 」。本人同意在此申請內提供的資料,可供資優教育基金 |                                                    |  |  |  |  |  |  |
| 🗹 本人明白,所有                                             | 申請資優教商基金的建議書將以競逐的方式                                                             | 式處理。在挑選過程中,教育局擁有最終的決定權。   | ✓ 本人明白,所有申請資優教育基金的建議書將以競逐的方式處理。在挑選過程中,教育局擁有最終的決定權。 |  |  |  |  |  |  |
| 主辦機構* 協辦機構(如有)                                        |                                                                                 |                           |                                                    |  |  |  |  |  |  |
|                                                       | 主辦機構                                                                            | 協辦機構(如有)                  |                                                    |  |  |  |  |  |  |
| 姓名及職銜                                                 | 主辦機構*<br>Chris Wong, Managing Director                                          | 協辦機構(如有)                  |                                                    |  |  |  |  |  |  |
| 姓名及職銜<br>機構名稱                                         | 主辦機構*<br>Chris Wong, Managing Director<br>Gifted Education Limited              | 協辦機構(如有)                  |                                                    |  |  |  |  |  |  |
| 姓名及職銜<br>機構名稱                                         | 主辦機構*<br>Chris Wong, Managing Director<br>Gifted Education Limited              | 協辦機構(如有)                  |                                                    |  |  |  |  |  |  |

| 主直  | > <u>eFormSS</u>           |                                                                                                    | edb.osalp@gmail.com           | Public 🔻      | 登出 |
|-----|----------------------------|----------------------------------------------------------------------------------------------------|-------------------------------|---------------|----|
| L   | 資優教育基金<br>申請資助為資優響<br>申請表格 | 學生提供校外進階學習課程                                                                                                    |                               |               |    |
| 第重  | 91步<br>9要事項                | 你有一個儲存了的表單資料,你想匯入嗎?                                                                                                    |                               |               |    |
| 第   | 第 <b>2</b> 步<br>申請人資料      | 王<br>王<br>王                                                                                                    | 绚 匯入                          |               |    |
| 第一个 | \$3步<br>認頁面                | 申請資助為資優學生提供校外進階學習課程(2024/2025 學年)<br>注意事項:<br>在填寫本申請表格前,請先細関《申請指引》(https://www.edb.gov.hk/en/currid<br>area/gifted/ge_fund/gef/asp.html)。<br>每個課程應填寫一份申請表格,每間機構可遞交多於一份申請。 | culum-development/curric      | ulum-         |    |
|     |                            | 備註:                                                                                                    |                               |               |    |
|     |                            | <ol> <li>請於二零二四年九月二十日下午六點前,將本申請表格連同課程建議</li> <li>上載文件:         <ul> <li>填妥的申請表格連同課程建議書一份</li> <li>申請機構的相關註冊文件複本(例如:商業登記證)或根據《稅務</li> </ul> </li> </ol>                    | 書提交資優教育基金秘書<br>條例》第 88 條獲豁免繳( | 書處。<br>兌(如適用) |    |

步驟 7: 電子表格的第3步為「確認頁面」。在確認填妥的資料後,點選「提交表格」。

| 主百     | > <u>eFormSS</u>          |         |                                               | edb.osalp@gmail.com | Public • | 登出 |
|--------|---------------------------|---------|-----------------------------------------------|---------------------|----------|----|
|        | 資優教育基金<br>申請資助為資優<br>申請表格 |         |                                               |                     |          |    |
| 第      | 第1步                       | 第3步     | 確認頁面                                          |                     |          |    |
| 重      | 要事項                       | *: 必須填寫 |                                               |                     |          |    |
| 第      | \$ <b>2</b> 步             | 甲部 課種   | 呈資料 编輯此部分                                     |                     |          |    |
| 中<br>第 | 3步                        | 1.      | 課程名稱(英文):<br>testing                          |                     |          |    |
| 硝      | 認貞面                       |         | 課程名稱 (中文):<br><b>測驗進行中</b>                    |                     |          |    |
|        |                           | 2.      | 課程主題:<br>與 STEAM 相關的良師啟導研究課程<br>人文學科和社會科學研究課程 |                     |          |    |

### 丙部 聲明和同意書

本人已閱讀並完全明白《申請指引》的內容。本人聲明本機構符合申請資格,申辦課程亦沒有從政府取得其他資助。

本人聲明所提供的資料屬實及準確無誤。本人明白如提供的資料不正確,本申請將會無效,任何獲批的款項將會被停止發放,而所有已獲取的款項亦必須退還予資優教育基金。

本人已閱讀《申請指引》附件II「有關收集個人資料的聲明」。本人同意在此申請內提供的資料,可供資優教育基金秘書處 和相關政府決策局/部門處理申請及相關用途。

|       | 主辦機構                          | 協辦機構(如有) |
|-------|-------------------------------|----------|
| 姓名及職銜 | Chris Wong, Managing Director | 不適用      |
| 機構名稱  | Gifted Education Limited      | 不適用      |
|       |                               |          |
|       |                               | 返回 提交表格  |

步驟8:提交表格後,會彈出通知框,提示你「申請程序尚未完成」。表格狀態會顯示為「等候申請人上載已簽署及蓋印的申請表格」。同時,你會收到一封附有申請參考編號的電子郵件。

|   | 預期學生的學習成果及                 | 成品:                           |          |                  |
|---|----------------------------|-------------------------------|----------|------------------|
| - | ▶ *** 申請程序尚;               | 未完成 ***                       |          |                  |
|   | 申請程序尚未完成                   | ,請繼續以下程序:                     |          |                  |
|   | - 1. 下載你已提交的               | 申請表並列印;                       |          |                  |
|   | 2. 請機構負責人在                 | 申請表上簽名及蓋章;以及                  |          |                  |
|   | ; 3. 掃描已簽名及蓋               | 章的申請表,並上載至系統                  |          | ¥政府取得其他資助。       |
|   | ;<br>請注意,我們已向<br>;<br>未完成。 | 你註冊的電子郵件地址發送一封電子郵件,提醒         | 你有關申請程序尚 | 可獲批的款項將會被停止發     |
|   | ;<br>當你完成所有申請              | 程序,並當教育局收到你的申請後,你將收到一         | 封確認電子郵件。 | ,可供資優教育基金秘書處     |
|   | ; 参考編號: Form091            | 1000066                       |          | <b>b</b> 終的決定權 • |
|   |                            |                               | 開閉       | <u> 後</u> 構(如有)  |
|   | 姓名及職銜                      | Chris Wong, Managing Director | 不適       | 间                |
|   | 機構名稱                       | Gifted Education Limited      | 不適       | 间                |
|   |                            |                               |          |                  |

| eformss@edb.gov.hk                                                                                                    | 4:11PM (O minutes ago) |
|----------------------------------------------------------------------------------------------------|------------------------|
| 致申請者:                                                                                                    |                        |
| <br>▶*** 申請程序尚未完成 ***                                                                                                    |                        |
| 申請程序尚未完成,請繼續以下程序:                                                                                                    |                        |
| <ul> <li>(i) 下載你已提交的申請表並列印;</li> <li>(ii) 請機構負責人在申請表上簽名及蓋章;以及</li> <li>(iii) 掃描已簽名及蓋章的申請表,並上載至系統</li> </ul>                                             |                        |
| 當你完成所有申請程序,並當教育局收到你的申請後,你將收到一封確認電子郵件。                                                                                                    |                        |
| 你的申請的參考資訊如下:<br>申請表連結: <u>https://web-eformss.uat.edb.gov.hk/eformss/approval/Form091/Form091000066</u><br>參考編號: Form091000066<br>狀態: 等候申請人上载已签署及蓋印的申請表 |                        |
| 如果你對申請有任何疑問,請致電 3698 3457。謝謝。                                                                                                    |                        |
| 資優教育基金秘書處                                                                                                    |                        |

步驟 9: 表格狀態將變為「等待申請人上載已簽署及蓋印的申請表」,並顯示「注意:這張表格仍未完成。正在等待你的下一步動作:審視,編輯並提交。請自行列印 PDF 檔以供機構主管簽署及/或協辦機構蓋印。」的提示句。

| <u>主百</u> > <u>eFormSS</u> > <u>批准</u> 表 | 長格                                                                          | edb.osalp@gmail.com | Public - | 登出 |
|------------------------------------------|-----------------------------------------------------------------------------|---------------------|----------|----|
| 資優教育基金<br>申請資助為資優學<br>申請表格               | 學生提供校外進階學習課程                                                                |                     |          |    |
| 第1步<br>預覽及編輯表格                           | 參考編號: Form091000066<br>提交表格日期: 2024-05-14 16:11:09<br>狀態: 等候申請人上载已签署及蓋印的申請表 |                     |          |    |
| 第2步<br>批准表格                              | ▶ ① 注意:這張表格仍未完成。正在等待你的下一步動作:審視,編輯並提交。<br>請自行列印PDF檔以供機構主管簽署及/或協辦機構蓋印。        |                     |          |    |
|                                          | 甲部 課程資料                                                                     |                     |          |    |
|                                          | 1. 課程名稱(英文):<br>testing                                                     |                     |          |    |
|                                          | 課程名稱 (中文):<br><b>測驗進行中</b>                                                  |                     |          |    |
|                                          | 2. 課程主題:<br>與 STEAM 相關的良師啟導研究課程<br>人文學科和社會科學研究課程                            |                     |          |    |
|                                          |                                                                             |                     |          |    |

#### 丙部 聲明和同意書

本人已閱讀並完全明白《申請指引》的內容。本人聲明本機構符合申請資格,申辦課程亦沒有從政府取得其他資助。

本人聲明所提供的資料屬實及準確無誤。本人明白如提供的資料不正確,本申請將會無效,任何獲批的款項將會被停止發放,而所有已獲取的款項亦必須退還予資優教育基金。

本人已閱讀《申請指引》附件II「有關收集個人資料的聲明」。本人同意在此申請內提供的資料,可供資優教育基金秘書處 和相關政府決策局/部門處理申請及相關用途。

|       | 主辦機構                          |      | 協辦機構(  | 〔如有〕 |      |
|-------|-------------------------------|------|--------|------|------|
| 姓名及職銜 | Chris Wong, Managing Director |      | 不適用    |      |      |
| 機構名稱  | Gifted Education Limited      |      | 不適用    |      |      |
|       | 預覽PI                          | F 編輯 | 退回給填表者 | 拒收   | 提交表格 |

點選「預覽 PDF」並列印申請表。請機構主管簽署及蓋印。然後將已簽署及蓋印的申請表上載到系統。

狀態: 等候申請人上载已签版本: 0 參考編號: Form091000066

#### 丙部 聲明和同意書

- 本人已閱讀並完全明白《申請指引》的內容。本人聲明本機構符合申請資格,申辦課程亦沒有從政府取得其他資助。
- 本人聲明所提供的資料屬實及準確無誤。本人明白如提供的資料不正確,本申請將會無效,任何獲 批的款項將會被停止發放,而所有已獲取的款項亦必須退還予資優教育基金。
- 本人已閱讀《申請指引》附件II「有關收集個人資料的聲明」。本人同意在此申請內提供的資料, 可供資優教育基金秘書處和相關政府決策局 / 部門處理申請及相關用途。。
- 本人明白,所有申請資優教育基金的建議書將以競逐的方式處理。在挑選過程中,教育局擁有最終 的決定權。

|        | 主辦機構                          | 協辦機構 (如有) |
|--------|-------------------------------|-----------|
| 機構主管簽署 |                               |           |
| 姓名及職銜  | Chris Wong, Managing Director |           |
| 機構名稱   | Gifted Education Limited      |           |
| 機構印章   |                               |           |
| 日期     |                               |           |

步驟 10: 當已簽署及蓋印的申請表準備好後,點選「提交表格」上傳申請表。當你看到彈出 訊息時,點擇「確認」。

#### 丙部 聲明和同意書

本人已閱讀並完全明白《申請指引》的內容。本人聲明本機構符合申請資格,申辦課程亦沒有從政府取得其他資助。

本人聲明所提供的資料屬實及準確無誤。本人明白如提供的資料不正確,本申請將會無效,任何獲批的款項將會被停止發放,而所有已獲取的款項亦必須退還予資優教育基金。

本人已閱讀《申請指引》附件II「有關收集個人資料的聲明」。本人同意在此申請內提供的資料,可供資優教育基金秘書處 和相關政府決策局/部門處理申請及相關用途。

|       | 主辦機構                          |         | 協辦機構(  | (如有) |      |
|-------|-------------------------------|---------|--------|------|------|
| 姓名及職銜 | Chris Wong, Managing Director |         | 不適用    |      |      |
| 機構名稱  | Gifted Education Limited      |         | 不適用    |      |      |
|       | 預贊PDF                         | ※ 無 車 量 | 退回給埴表者 | 拒收   | 提交表格 |
|       | 預覧PDF                         | 為扁車員    | 退回給填表者 | 拒收   | 提交表格 |

|                          |                              | _        |       |                 |       |       |
|--------------------------|------------------------------|----------|-------|-----------------|-------|-------|
| ; 你將會被引導到需要由             | 你填寫的表格部分。                    |          |       | 论政府             | 取得其他資 | 助。    |
|                          |                              |          | 取消    | T獲批<br>確認       | 的款項將會 | 被停止發  |
| 本人已閱讀《申請指引》附和相關政府決策局/部門處 | 件II「有關收集個人資料的聲明<br>理申請及相關用途。 | 月」・本人同意在 | E此申請的 | <b>提供的資料</b> ,可 | 供資優教育 | 基金秘書處 |
| 本人明白,所有申請資優教             | 育基金的建議書將以競逐的方法               | 式處理。在挑選  | 過程中,  | 教育局擁有最終的        | 決定權。  |       |
|                          | 主辦機構                         |          |       | 協辦機構(           | (如有)  |       |
| 姓名及職銜                    | Chris Wong, Managing Dire    | ector    |       | 不適用             |       |       |
| 機構名稱                     | Gifted Education Limited     |          |       | 不適用             |       |       |
|                          |                              |          |       |                 |       |       |
|                          |                              | 預覽PDF    | 編輯    | 退回給填表者          | 拒收    | 提交表格  |

點選「請選擇檔案」,上載已簽署及蓋印的申請表格以及申請機構的相關註冊文件複本(如適用)到系統。成功上載文件後,你會看到相關文件的名稱。上載所有文件後,點選「繼續」。

| <u>主百</u> > <u>eFormSS</u> > 批准 | 表格                                                                          | edb.osalp@gmail.com | Public - | 登出 |
|---------------------------------|-----------------------------------------------------------------------------|---------------------|----------|----|
| 資優教育基金<br>申請資助為資優<br>申請表格       | 學生提供校外進階學習課程                                                                |                     |          |    |
| 第1步<br>申請人資料                    | 参考編號: Form091000066<br>提交表格日期: 2024-05-14 16:11:09<br>狀態: 等候申請人上载已签署及蓋印的申請表 |                     |          |    |
| 第2步<br>確認頁面                     | i 注意:這張表格仍未完成。正在等待你的下一步動作:審視,編輯並提交。                                         |                     |          |    |
|                                 | 備註                                                                          |                     |          |    |
|                                 | 上載文件:<br>- 填妥的申請表格連同課程建議書一份<br>- 申請機構的相關註冊文件複本(例如:商業登記證)或根據《稅務條例》第          | 88 條獲豁免繳稅(如適用       | )        |    |
|                                 | 附件*                                                                         |                     |          |    |
| -                               | ▶ 請選擇檔案 ?上載規限                                                               |                     |          |    |
|                                 |                                                                             | 退出                  | 出編輯模式    | 繼續 |

| 第1步<br>申請人資料                    | 参考編號: Form091000066<br>提交表格日期: 2024-05-14 16:11:09<br>狀態: 等候申請人上载已签署及蓋印的申請表       |
|---------------------------------|-----------------------------------------------------------------------------------|
| 第 <b>2</b> 步<br><sup>確認百兩</sup> | 注意:這張表格仍未完成。正在等待你的下一步動作:審視,編輯並提交。                                                 |
| TERC A III                      | 備註                                                                                |
|                                 | 上載文件:<br>- 填妥的申請表格連同課程建議書一份<br>- 申請機構的相關註冊文件複本(例如:商業登記證)或根據《稅務條例》第 88 條獲豁免繳稅(如適用) |
|                                 | 附件*                                                                               |
|                                 | 請選擇檔案<br>②上載規限                                                                    |
|                                 | ► 已簽名蓋印的申請表.pdf ● 下載                                                              |
| -                               | ▶ 高業登記證副本.pdf                                                                     |
|                                 |                                                                                   |
|                                 | 退出編輯模式                                                                            |

## 步驟 11: 系統會顯示「注意:這張表格仍未完成。正在等待你的下一步動作:審視,編輯並 提交。」的提示字句。請點選「下一步」。

| 主百 > eFormSS >          | 壯准表格                                                                        | edb.osalp@gmail.com | Public - | 登出 |
|-------------------------|-----------------------------------------------------------------------------|---------------------|----------|----|
| 資優教育基金<br>申請資助為<br>申請表格 | 臺                                                                           |                     |          |    |
| 第1步<br>申請人資料            | 參考編號: Form091000066<br>提交表格日期: 2024-05-14 16:11:09<br>狀態: 等候申請人上载已签署及蓋印的申請表 |                     |          |    |
| 第2步                     | ↓ 注意:這張表格仍未完成。正在等待你的下一步動作:審視,編輯並提交。                                         |                     |          |    |
| 唯成只田                    | 甲部 課程資料                                                                     |                     |          |    |
|                         | 1. 課程名稱(英文):<br>testing                                                     |                     |          |    |
|                         | 課程名稱 (中文):<br><b>測驗進行中</b>                                                  |                     |          |    |
|                         | 2. 課程主題:<br>與 STEAM 相關的良師啟導研究課程<br>人文學科和社會科學研究課程                            |                     |          |    |

#### 丙部 聲明和同意書

本人已閱讀並完全明白《申請指引》的內容。本人聲明本機構符合申請資格,申辦課程亦沒有從政府取得其他資助。

本人聲明所提供的資料屬實及準確無誤。本人明白如提供的資料不正確,本申請將會無效,任何獲批的款項將會被停止發放,而所有已獲取的款項亦必須退還予資優教育基金。

本人已閱讀《申請指引》附件II「有關收集個人資料的聲明」。本人同意在此申請內提供的資料,可供資優教育基金秘書處 和相關政府決策局/部門處理申請及相關用途。

本人明白,所有申請資優教育基金的建議書將以競逐的方式處理。在挑選過程中,教育局擁有最終的決定權。

|       | 主辦機構                          | 協辦機構(如有) |
|-------|-------------------------------|----------|
| 姓名及職銜 | Chris Wong, Managing Director | 不適用      |
| 機構名稱  | Gifted Education Limited      | 不適用      |

附件

已簽名蓋印的申請表.pdf

商業登記證副本.pdf

退出編輯模式

下一步

返回

步驟 12: 申請表格的狀態會顯示為「等候教育局接收申請表」。你可以點選「預覽 PDF」,下 載你已遞交的申請表格。

| 主百 > eFormSS > 批准         | 表格                                                                          | edb.osalp@gmail.com | Public 🔻 | 登出 |
|---------------------------|-----------------------------------------------------------------------------|---------------------|----------|----|
| 資優教育基金<br>申請資助為資優<br>申請表格 | 學生提供校外進階學習課程                                                                |                     |          |    |
| 第1步<br>預覽及編輯表格            | 参考编號: Form091000066<br>提交表格日期: 2024-05-14 16:11:09<br>狀態: <b>等候教育局接收申請表</b> |                     |          |    |
| 第2步                       | 甲部 課程資料                                                                     |                     |          |    |
| 批准表格                      | <ol> <li>課程名稱(英文):<br/>testing</li> <li>課程名稱(中文):<br/>測驗進行中</li> </ol>      |                     |          |    |
|                           | 2. 課程主題:<br>與 STEAM 相關的良師啟導研究課程<br>人文學科和社會科學研究課程                            |                     |          |    |

#### 丙部 聲明和同意書

本人已閱讀並完全明白《申請指引》的內容。本人聲明本機構符合申請資格,申辦課程亦沒有從政府取得其他資助。

本人聲明所提供的資料屬實及準確無誤。本人明白如提供的資料不正確,本申請將會無效,任何獲批的款項將會被停止發放,而所有已獲取的款項亦必須退還予資優教育基金。

本人已閱讀《申請指引》附件II「有關收集個人資料的聲明」。本人同意在此申請內提供的資料,可供資優教育基金秘書處 和相關政府決策局/部門處理申請及相關用途。

|               | 主辦機構                          | 協辦機構(如有) |
|---------------|-------------------------------|----------|
| 姓名及職銜         | Chris Wong, Managing Director | 不適用      |
| 機構名稱          | Gifted Education Limited      | 不適用      |
|               |                               |          |
| 附件            |                               |          |
| 已簽名蓋印的申請表.pdf |                               |          |
| 商業登記證副本.pdf   |                               |          |
|               |                               |          |
|               |                               | 預覽PDF    |

步驟 13: 教育局收到你的申請表後,你會收到一封確認電子郵件,通知你「有關申請程序已 完成,秘書處已收到你的申請。」。申請表格的狀態會顯示為「申請完成遞交」。

| eformss@edb.gov.hk<br>to me 👻                                                                                                    | 4:29 PM (1 minute ago) |
|----------------------------------------------------------------------------------------------------|------------------------|
| 致申請者:                                                                                                    |                        |
| 有關申請程序已完成,秘書處已收到你的申請。如有需要,秘書處會以電郵聯絡你,要求你補充文件                                                                                                 | ٥                      |
| 你的申請的參考資訊如下:<br>申請表連結: <u>https://web-eformss.uat.edb.gov.hk/eformss/approval/Form091/Form091000066</u><br>參考編號: Form091000066<br>狀態: 申請完成遞交 |                        |
| 如果你對申請有任何疑問,請致電 3698 3457。謝謝。                                                                                                    |                        |
| 資優教育基金秘書處                                                                                                    |                        |

| Ŧ      | I > <u>eFormSS</u> > <u>批准</u>        | 表格                              |                                                             | edb.osalp@gmail.com | Public 🔻 | 田樹 |
|--------|---------------------------------------|---------------------------------|-------------------------------------------------------------|---------------------|----------|----|
|        | 資優教育基金<br>申請資助為資優學生提供校外進階學習課程<br>申請表格 |                                 |                                                             |                     |          |    |
| 2<br>F | 第1步<br>頁覽及編輯表格                        | 參考編號:<br>提交表格日<br>狀態: <b>申請</b> | Form091000066<br><sup>日期:</sup> 2024-05-14 16:11:09<br>完成遞交 |                     |          |    |
| 穿扎     | 第2步<br>比准表格                           | 甲部課                             | 程資料                                                         |                     |          |    |
|        |                                       | 1.                              | 課程名稱(英文):<br>testing                                        |                     |          |    |
|        |                                       |                                 | 課程名稱 (中文):<br><b>測驗進行中</b>                                  |                     |          |    |
|        |                                       | 2.                              | 課程主題:<br>與 STEAM 相關的良師啟導研究課程<br>人文學科和社會科學研究課程               |                     |          |    |